>贵州07年成人高考成绩及录取查询操作流程 PDF转换可能丢 失图片或格式,建议阅读原文

https://www.100test.com/kao\_ti2020/353/2021\_2022\_\_3E\_0D\_0A\_ 0A\_E8\_B4\_B5\_E5\_B7\_9E\_c65\_353595.htm 一、考生登录 输入 网址http://www.gzszk.com/,点击"贵州省成人高考网上报名",进入"全国成人高考招生网上报名",点击"成绩/录取 查询"菜单,进入登录页面。考生输入报名卡卡号和密码( 报名卡遗失的考生,卡号输入准考证号,密码输入身份证号 ),点击"确定"按钮,即可进入查询。二、成人高考成绩 及录取查询考生登录后,出现两栏信息,一栏是"考试成绩 ",显示的是考生参加本年度成人高考的各科目考试成绩, 另一栏是"录取信息",显示的是考生是否被成人高校录取 。100Test下载频道开通,各类考试题目直接下载。详细请访 问 www.100test.com